### Pasos para encriptar el Cablemódem: Motorola SBG6580

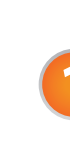

Para realizar la configuración hay que conectarse por medio del cable de red o Ethernet.

| trada de red en Computadora: | Parte trasera del equipo Motorola de Internet: |
|------------------------------|------------------------------------------------|
| Ethernst Port                |                                                |

En tu navegador de Internet, introduce sin espacios la siguiente dirección: **192.168.100.1** 

Asegúrate de estar conectado por medio de cable Ethernet.

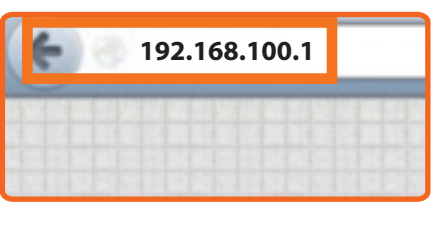

El acceso está habilitado y podrás ingresar a la configuración con los siguientes datos:

- Username: admin
- Password: motorola

| Username | admin    |
|----------|----------|
| Password | motorola |
|          |          |

4

Se mostrará la siguiente pantalla, en la que debes dar clic en el menú superior **Wireless**. (A)

En la pantalla principal de la configuración inalámbrica dar clic en la opción **PRIMARY NETWORK** del menú a la derecha. (B)

En la pantalla de **PRIMARY NETWORK** se configuran las claves **WEP** o **WAP** para la red inalámbrica.

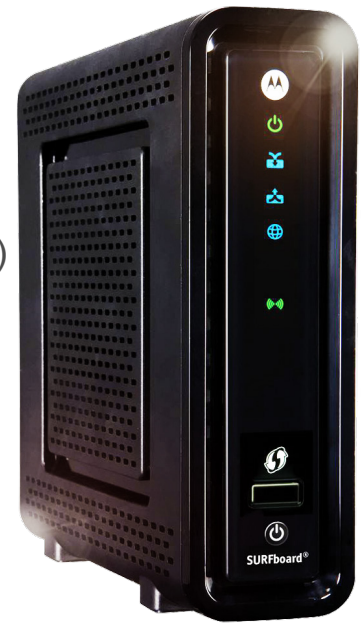

Si necesitas soporte técnico llámanos al 51 699 699.

# **CABLEVISION**°

#### Pasos para encriptar el Cablemódem: Motorola SBG6580

| Status Basic Advan                                                                | nced Firewall Parental Control Wireless Logout                                                                                                    |
|-----------------------------------------------------------------------------------|----------------------------------------------------------------------------------------------------|
| MOTOROLA                                                                          | Wireless 802.11 Radio help This page allows configuration of the Wireless Radio including current country and channel number.                                                                                                    |
| Basic                                                                             | 3                                                                                                    |
| Primary Network<br>Guest Network<br>Advanced<br>Access Control<br>W/M<br>Bridging | Wireless Interfaces: MOTOROLA-995E7 (74:31:70:F6:33:B8)<br>Wireless Enabled  County Wondwide<br>Output Power [100% §<br>802:11 Band 24 Ghz<br>802:11 In mode [Auto ]<br>Bandwidth 20 Mhz 9<br>Sideband for Control Channel (A Mhz 9 nh) [Surger ]<br>Control Channel [1] Current : 1 |
|                                                                                   |                                                                                                    |

Para configuración de encriptación WPA:

Selecciona entre las siguientes 4 opciones: - WPA – PSK (Preshared key) 1. WPA 2. WPA – 2 - WPA (Autenticación a través del servidor)

1. WPA 2. WPA-2

Posteriormente, elige el tipo de encriptación a utilizar: - TKIP - AES - TKIP+AES

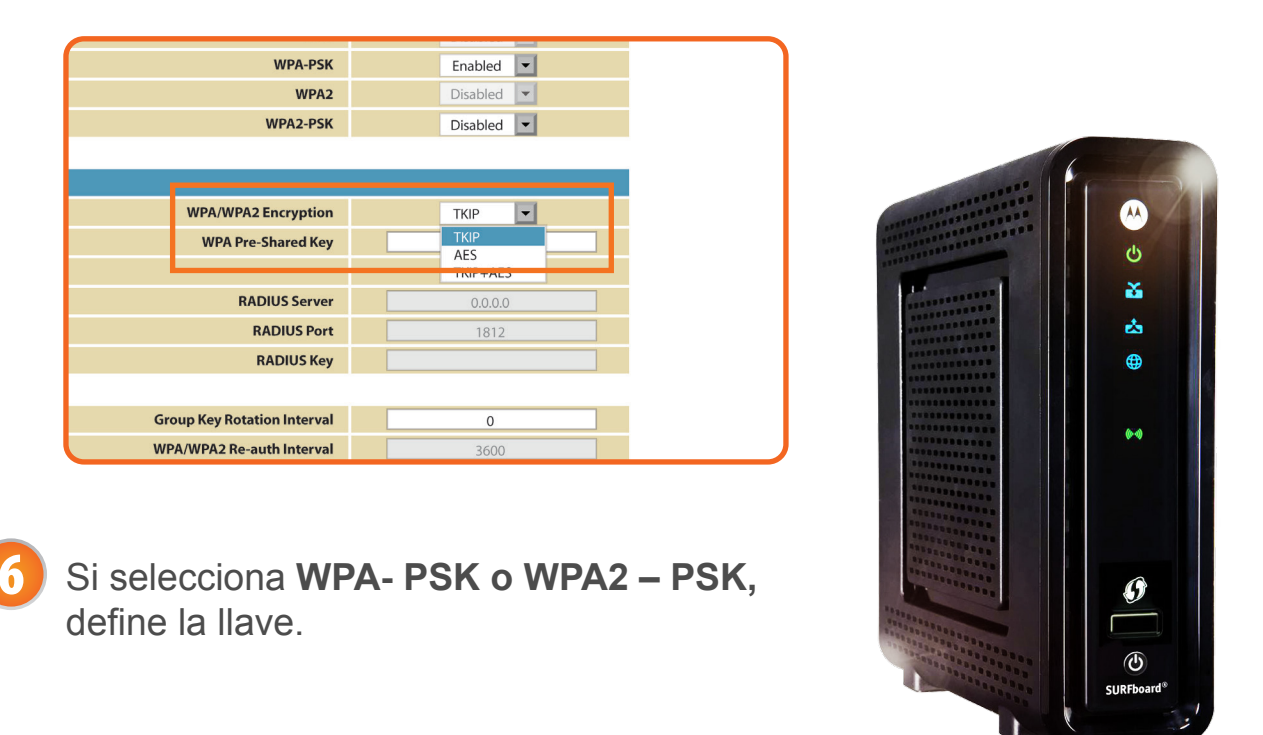

**CABLEVISION** 

Si necesitas **soporte técnico** llámanos al **51 699 699.** 

### Pasos para encriptar el Cablemódem: Motorola SBG6580

| Show Key |  |  |
|----------|--|--|
| Show Key |  |  |
| 0000     |  |  |
| 0.0.0.0  |  |  |
| 1812     |  |  |
|          |  |  |
|          |  |  |
|          |  |  |

6

Si seleccionaste WPA o WPA2, define los parámetros de RADIUS para la autenticación.

Al finalizar todas las configuraciones requeridas da clic en el botón **APPLY** para guardar todos los cambios realizados. (A)

|                             |                      |                   | Sho     | ow Key |  |  |
|-----------------------------|----------------------|-------------------|---------|--------|--|--|
|                             | RADIUS Server        |                   | 0.0.0   | ).0    |  |  |
|                             | RADIUS Port          |                   | 181     | 2      |  |  |
|                             | RADIUS Key           |                   |         |        |  |  |
|                             |                      |                   |         |        |  |  |
| Group Key Rotation Interval |                      | 0                 |         |        |  |  |
| WPA/WPA2 Re-auth Interval   |                      |                   | 3600    |        |  |  |
|                             |                      |                   |         |        |  |  |
|                             |                      |                   |         |        |  |  |
| W                           | PA/WPA2 Encryption   |                   | Disable | d 🔽    |  |  |
| Shared                      | Key Authentication   |                   | Optiona | al 💌   |  |  |
| 80                          | 02.1x Authentication |                   | Disable | d 🔻    |  |  |
|                             | Network Key 1        |                   |         |        |  |  |
|                             | Network Key 2        |                   |         |        |  |  |
|                             | Network Key 3        |                   |         |        |  |  |
|                             | Network Key 4        |                   |         |        |  |  |
| (                           | Current Network Key  | 1 💌               |         |        |  |  |
|                             | Pass Phrase          | Generate WEP Keys |         |        |  |  |
|                             | Ар                   | ply               | A       |        |  |  |

8

Cierra tu explorador y conéctate a la red inalámbrica ingresando la contraseña que asignaste.

¡Listo! Ahora nadie se podrá "colgar" de tu servicio de Internet de CABLEVISION<sup>®</sup>.

Si necesitas soporte técnico llámanos al 51 699 699.

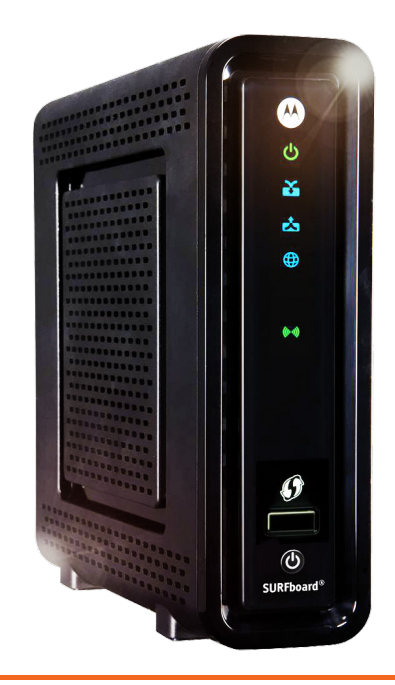

## **CABLEVISION**°